HISinOne | Anleitung für elektronisches Lastschriftmandat

## HISinOne Anleitung für elektronisches Lastschriftverfahren und zur Online Rückmeldung

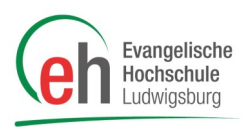

Gehen Sie auf die Internetseite www.eh-ludwigsburg-online.de

Loggen Sie sich oben rechts auf der Seite mit Ihrer Benutzerkennung und Ihrem Passwort für HisInOne ein

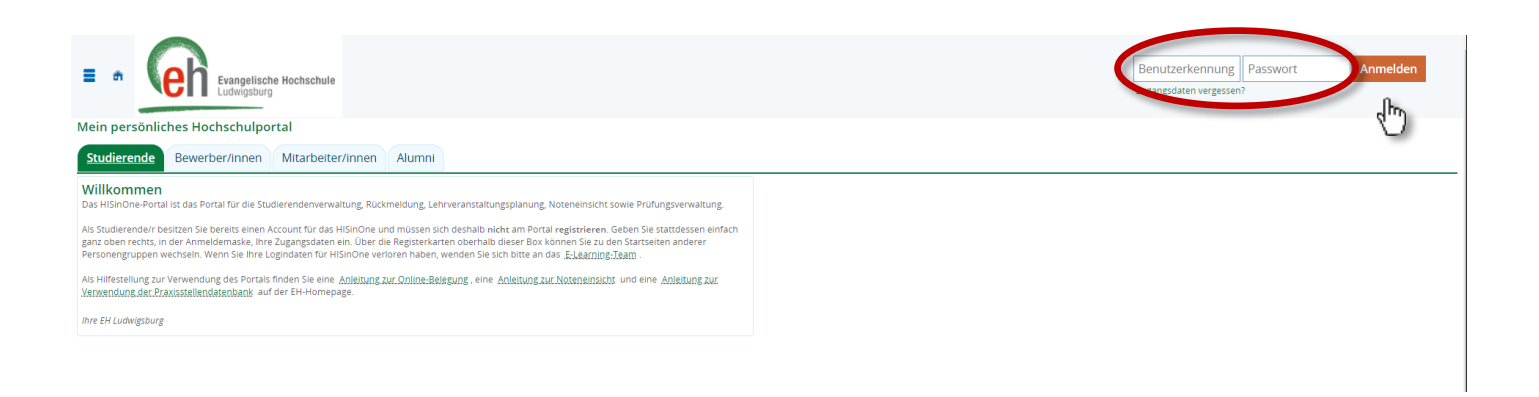

Gehen Sie nun links auf das Burgermenü, wählen Sie "*Mein Studium*" und klicken Sie dann auf den Menü-Eintrag "*Studienservice*".

| Hochschule Ludwigsburg           | 🔍 Menü durch  | suchen               |                        |                        |
|----------------------------------|---------------|----------------------|------------------------|------------------------|
|                                  |               |                      | $\mathbf{\nabla}$      | Sie befinden sich im M |
| <ul> <li>Hauptmenü</li> </ul>    |               |                      |                        |                        |
| Mein Studium                     | ]             |                      |                        |                        |
| Studienplaner mit Modulplan      | -             |                      |                        |                        |
| Stundenplan                      |               |                      |                        |                        |
| Belegungen                       |               |                      |                        |                        |
| Leistungen                       | 2.2022        | Datum bis 11.12.2022 | Anzeige aktualisieren  |                        |
| Leistungen importieren mit EMREX | ; 05 12 2022  | M: 07 12 2022        | <b>b</b> Do 09 12 2022 | Er 09 12 2022          |
| Prüfungen anmelden               | 1, 00,12,2022 | / Will, 07.12.2022   | 7 00.,08.12.2022       | · m. 03.12.2022        |
| Wahlfächer anmelden              |               |                      |                        |                        |
| Studienservice                   |               |                      |                        |                        |
| Studiengangsplan                 |               |                      |                        |                        |
|                                  |               |                      |                        |                        |

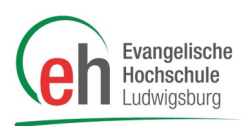

## Folgendes Fenster öffnet sich:

| Sie sind hier: Startseite > Mein Studium > | Studienservice                                |                                         |              |
|--------------------------------------------|-----------------------------------------------|-----------------------------------------|--------------|
| Studienservice                             |                                               |                                         |              |
| → Rückmeldung<br>zum Sommersemester 2023   |                                               |                                         |              |
|                                            |                                               | Rückgemeldet für Wintersemester 2022/23 |              |
| Personendaten: Testi                       |                                               |                                         |              |
| Meine Studiengänge Kontakto                | Zahlungen Mandate Bescheide / Bescheinigungen |                                         |              |
| Studiengänge                               |                                               |                                         |              |
| Bachelor of Arts - Zweitstudium            |                                               |                                         |              |
| Fach                                       | Fachsemester                                  | Fachkennzeichen                         | PO-Version   |
| Internationale Soziale Arbeit              | 13,0                                          | Hauptfach                               | Version 2013 |
|                                            |                                               |                                         |              |

Klicken Sie dann bitte auf den Button "Rückmeldung"

Es öffnet sich folgendes Fenster:

| Mein Studium      Studienservice | Rückmeldung                                   |             |              | ×     |
|----------------------------------|-----------------------------------------------|-------------|--------------|-------|
| 023                              | 1<br>Übersicht<br>Schritt 1 von 6             | 3 4         | - <b>G G</b> |       |
| : Testi Test 🔥                   | Rückmeldung zum Sommerse                      | mester 2023 |              |       |
| ige Kontaktdaten 🕵 Zahlunge      | Sie können alle Studiengänge weiterstudieren. |             |              |       |
| - Zweitstudium                   | Voraussetzungen                               |             |              |       |
| e Arbeit                         | Semesterbeitrag bezahlen                      |             |              |       |
|                                  |                                               |             | > Beza       | ahlen |
|                                  |                                               |             |              |       |
|                                  | Schließen                                     |             |              |       |
|                                  |                                               |             |              |       |
|                                  |                                               |             |              |       |

Hier klicken Sie auf den Button "Bezahlen".

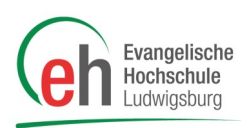

## Jetzt öffnet sich folgendes Fenster:

|                                                                | Mand                                                                                                    | 2<br>at erteilen<br>itt 2 von 6                        |                                          | 3                                        | 4                                       | 5_                                        | 6                                              |
|----------------------------------------------------------------|----------------------------------------------------------------------------------------------------|--------------------------------------------------------|------------------------------------------|------------------------------------------|-----------------------------------------|-------------------------------------------|------------------------------------------------|
| Mandat e<br>Damit Ihre Hou<br>Einzelmandate<br>Ihrer künftiger | erteilen<br>chschule Lastschriften von Ihrem Ko<br>ın, d.h. Sie erteilen jeden Lastschrifte<br>Lastschriftaufträge verwendet werd | nto abbuchen darf,<br>luftrag mit einem ne<br>en soll. | müssen Sie zunäch<br>u erstelltem Einzel | st für Ihre Bankver<br>mandat. Geben Sie | pindung ein Manda<br>die IBAN Ihrer Ban | t anlegen. Ihre Hoo<br>kverbindung an, di | hschule arbeitet mit<br>ie auch für das Mandat |
|                                                                | * IBAN                                                                                                    |                                                        |                                          |                                          |                                         |                                           | ~                                              |
|                                                                | Ort der Unterschrift                                                                                                    | :                                                      |                                          |                                          |                                         |                                           | Φ                                              |
|                                                                | Datum                                                                                                    | 06.12.2022                                             |                                          |                                          |                                         |                                           |                                                |
| Zurück                                                         |                                                                                                    |                                                        |                                          |                                          |                                         |                                           | > Mandat anle                                  |
|                                                                |                                                                                                    |                                                        |                                          |                                          |                                         |                                           |                                                |

Hier geben Sie Ihre "IBAN" (bitte beachten Sie, dass Sie selbst Kontoinhaber der angegebenen Bankverbindung sein müssen) und den "Ort der Unterschrift" ein und klicken anschließend auf "Mandat anlegen".

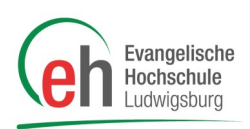

In der folgenden Ansicht sehen Sie noch einmal den Zeitraum, für den Sie sich rückmelden möchten sowie den offenen Betrag:

|           |         | -                   | -                                       | -          | - | -        |
|-----------|---------|---------------------|-----------------------------------------|------------|---|----------|
|           |         |                     | Rechnungen auswählen<br>Schritt 3 von 6 | 4          |   | 6        |
|           | Auswahl | Zeitraum            | Fälligkeit                              | Noch offen |   | Aktionen |
|           | V       | Sommersemester 2023 | 30.01.2023                              | 213,10 €   |   | ۹        |
| Zurück    |         |                     |                                         |            |   | > Weiter |
|           |         |                     |                                         |            |   |          |
| Schließen |         |                     |                                         |            |   |          |

Bitte bestätigen Sie hier mit "weiter".

Im sich anschließend öffnenden Fenster setzen Sie bitte ein Kreuz bei " Ja, ich habe die Vorankündigung zur Belastung meines Kontos gelesen und akzeptiert" und klicken anschließend auf "weiter".

| Orankündigung bestätigen<br>Schritt 4 von 6      Orankündigung bestätigen<br>Schritt 4 von 6      Orankündigung zur Belastung meines Kontos gelesen und akzeptiert.      Zurück      Veiter                                                                      |                                                                                                    |                                                                                                   | ~                                   |
|----------------------------------------------------------------------------------------------------|----------------------------------------------------------------------------------------------------|---------------------------------------------------------------------------------------------------|-------------------------------------|
| Der Betrag von 213,1 € wird am 20.12.2022 mit der SEPA-Lastschrift mit Mandatsreferenz STUX71900777777722120600 zu der Gläubiger-Identifikationsnummer DE eingezogen. Ja, ich habe die Vorankündigung zur Belastung meines Kontos gelesen und akzeptiert. Zurück | 0-0-0-                                                                                                    | Vorankündigung bestätigen<br>Schritt 4 von 6                                                      | 6                                   |
| Zurück                                                                                                    | <ul> <li>Der Betrag von 213,1 € wird am 20.12.2022 mit de DE eingezogen.</li> <li>Ja, ich habe die Vorankündigung zur Belastung meines Kontos g</li> </ul> | er SEPA-Lastschrift mit Mandatsreferenz STUX719007777777722120600 zu d<br>gelesen und akzeptiert. | der Gläubiger-Identifikationsnummer |
|                                                                                                    | Zurück                                                                                                    |                                                                                                   | > Weiter                            |

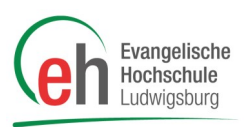

| ×     | ;                |                                     |                     |                                     | ldung           | Rückmel                                                                                                    | vice |
|-------|------------------|-------------------------------------|---------------------|-------------------------------------|-----------------|----------------------------------------------------------------------------------------------------|------|
|       | 6                | 5<br>Rückmeldung<br>Schritt 5 von 6 | - <b>O</b>          | 00                                  |                 |                                                                                                    |      |
|       |                  | nmersemester 2023                   | Rückmeldung zum Som | emesterbeitrag erfolgreich bezahlt. | Sie haben Ihrer | <ul> <li>Image: A start of the start of the start of</li></ul> | en   |
| elden | Jetzt Rückmelden |                                     |                     |                                     | 1               | Schließen                                                                                                    |      |
|       |                  |                                     |                     |                                     |                 | Schließen                                                                                                    |      |

Nach der erfolgreichen Erteilung des Lastschriftmandates können Sie sich sofort rückmelden.

Sie haben sich nun erfolgreich ins nächste Semester rückgemeldet.

| iservice | Rückmeldung | Bestätigung:<br>• Sie wurden erfolgreich in das Sommersemester<br>2023 rückgemeldet. | 6<br>Fertig<br>Schritt 6 von 6 |
|----------|-------------|--------------------------------------------------------------------------------------|--------------------------------|
| lungen   |             | Ihre Rückmeldung wurde erfolgreich durchgeführt!                                     |                                |
| s        | öchließen   |                                                                                      |                                |